## GIS 150 Joseph Guillaume

## Chapter 12 Analyzing spatial data

12A

| Attributes of NestBuf |     |         |    |  |  |  |  |  |
|-----------------------|-----|---------|----|--|--|--|--|--|
|                       | FID | Shape * | ld |  |  |  |  |  |
| Þ                     | 0   | Polygon | 0  |  |  |  |  |  |
| Ľ                     |     | roiyyon | 0  |  |  |  |  |  |

This is a picture of the four bird habitat areas.

This is the attributes of my NextBuf layer. It does not look like the book, and I don't know why.

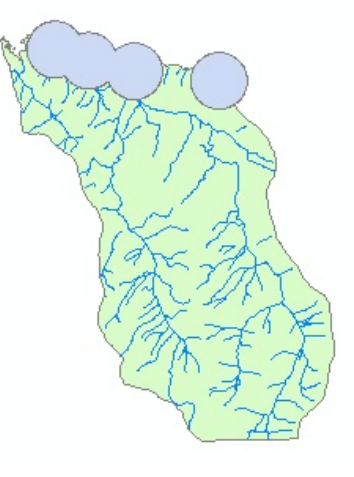

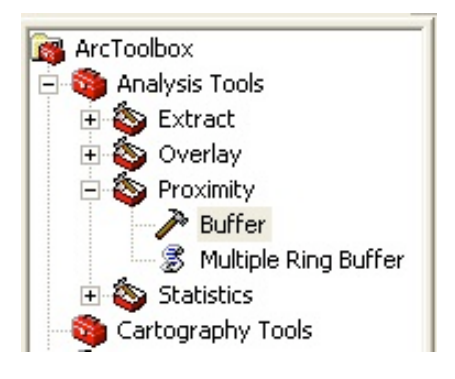

This is the Toolbox were I used the Buffer tool set to 800 meters.

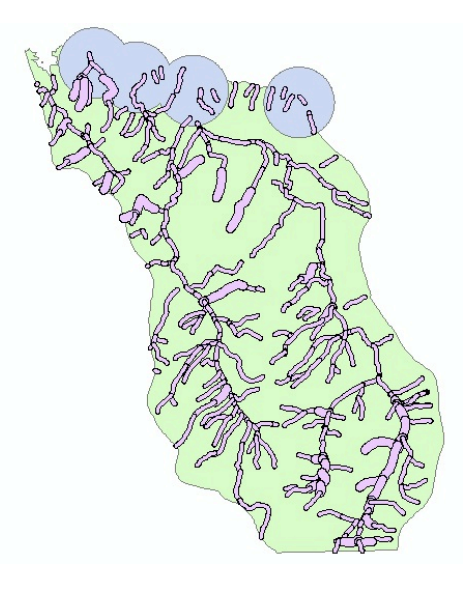

On the right is a picture of the streams being added. Some had 50 and others 100 meter buffers. That is why you see some different sizes. The bird buffers are still intact, in fact you notice they are set to allow overlapping of each other and underneath the streams layer. Since I couldn't see the difference in the streams easily enough I added a black one pixel border. 12B

| Ēd |   | III Attributes of NoCutArea |         |            |            |  |  |  |  |
|----|---|-----------------------------|---------|------------|------------|--|--|--|--|
| E  |   | FID                         | Shape * | FID_NestBu | FID_Stream |  |  |  |  |
|    | Þ | 0                           | Polygon | 1          | -1         |  |  |  |  |
|    |   | 1                           | Polygon | -1         | 10         |  |  |  |  |
| ž  |   | 2                           | Polygon | -1         | 11         |  |  |  |  |
|    |   | 3                           | Polygon | -1         | 12         |  |  |  |  |
|    |   | 4                           | Polygon | -1         | 13         |  |  |  |  |
| 1  |   | 5                           | Polygon | -1         | 14         |  |  |  |  |
|    |   |                             |         |            |            |  |  |  |  |

On the left is the table for the attributes of the NoCutArea.

| I Attributes of Final |                                                                                                    |                                                                                                    |  |  |  |  |  |  |  |
|-----------------------|----------------------------------------------------------------------------------------------------|----------------------------------------------------------------------------------------------------|--|--|--|--|--|--|--|
| Shape *               | FID_NoCutA                                                                                                    | F                                                                                                    |  |  |  |  |  |  |  |
| Polygon               | 191                                                                                                    | 2                                                                                                    |  |  |  |  |  |  |  |
| Polygon               | 267                                                                                                    |                                                                                                    |  |  |  |  |  |  |  |
| Polygon               | 320                                                                                                    |                                                                                                    |  |  |  |  |  |  |  |
| Polygon               | 321                                                                                                    |                                                                                                    |  |  |  |  |  |  |  |
| Polygon               | 322                                                                                                    |                                                                                                    |  |  |  |  |  |  |  |
| Polygon               | 324                                                                                                    |                                                                                                    |  |  |  |  |  |  |  |
| Polygon               | 327                                                                                                    |                                                                                                    |  |  |  |  |  |  |  |
| Polygon               | 330                                                                                                    |                                                                                                    |  |  |  |  |  |  |  |
| Polygon               | 332                                                                                                    |                                                                                                    |  |  |  |  |  |  |  |
| Polygon               | 333                                                                                                    |                                                                                                    |  |  |  |  |  |  |  |
| Polygon               | 334                                                                                                    |                                                                                                    |  |  |  |  |  |  |  |
| Polygon               | 338                                                                                                    |                                                                                                    |  |  |  |  |  |  |  |
| Polygon               | 339                                                                                                    |                                                                                                    |  |  |  |  |  |  |  |
| Polygon               | 340                                                                                                    |                                                                                                    |  |  |  |  |  |  |  |
| Polygon               | 341                                                                                                    |                                                                                                    |  |  |  |  |  |  |  |
| Polygon               | 344                                                                                                    |                                                                                                    |  |  |  |  |  |  |  |
| Polygon               | 346                                                                                                    |                                                                                                    |  |  |  |  |  |  |  |
| Polygon               | 347                                                                                                    |                                                                                                    |  |  |  |  |  |  |  |
| Polygon               | 348                                                                                                    |                                                                                                    |  |  |  |  |  |  |  |
| Polygon               | -1                                                                                                    |                                                                                                    |  |  |  |  |  |  |  |
| Polygon               | -1                                                                                                    |                                                                                                    |  |  |  |  |  |  |  |
| Polygon               | -1                                                                                                    |                                                                                                    |  |  |  |  |  |  |  |
| Polygon               | -1                                                                                                    |                                                                                                    |  |  |  |  |  |  |  |
| Polygon               | -1                                                                                                    |                                                                                                    |  |  |  |  |  |  |  |
| Polygon               | -1                                                                                                    |                                                                                                    |  |  |  |  |  |  |  |
| Polygon               | -1                                                                                                    |                                                                                                    |  |  |  |  |  |  |  |
|                       | Shape * Polygon Polygon | Shape *         FID_NoCutA           Polygon         191           Polygon         267           Polygon         320           Polygon         321           Polygon         322           Polygon         322           Polygon         322           Polygon         323           Polygon         323           Polygon         333           Polygon         333           Polygon         333           Polygon         333           Polygon         333           Polygon         333           Polygon         334           Polygon         338           Polygon         341           Polygon         344           Polygon         344           Polygon         344           Polygon         344           Polygon         344           Polygon         344           Polygon         344           Polygon         345           Polygon         347           Polygon         1           Polygon         1           Polygon         1           Polygon |  |  |  |  |  |  |  |

As you can see to the right, the column FID\_NoCutArea has various values from FID 0 to FID 35 (altogether 36). Those with a value other than -1 are not to be cut.

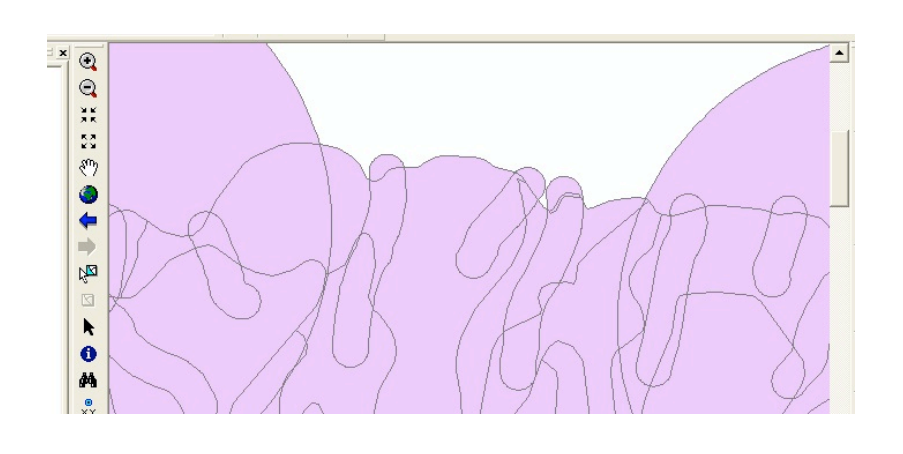

On the left is only the final layer on. This was achieved by clicking on bookmarks "closeup."

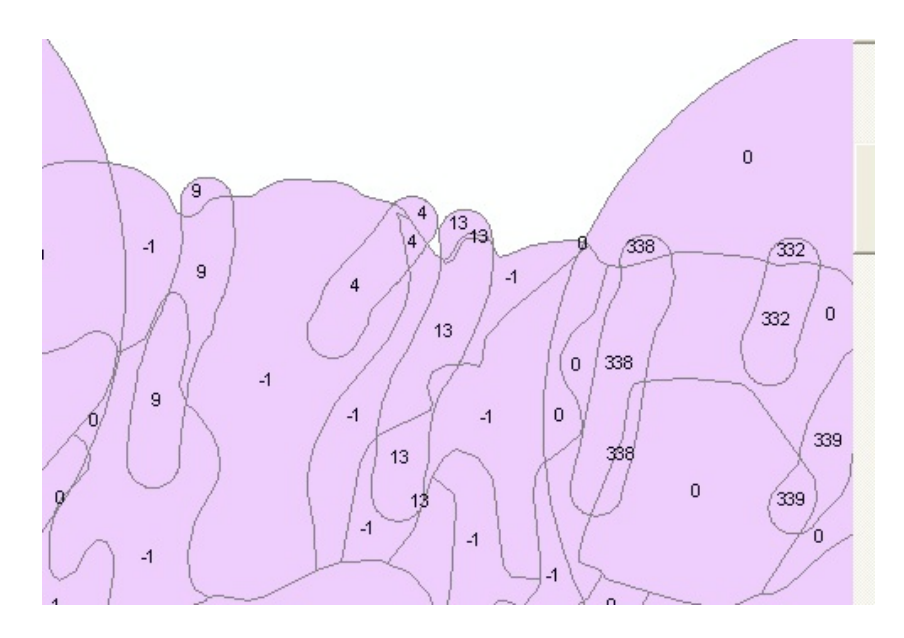

On the left is were we have added a labes to show the values of FID NoCutArea.

12C

This is the result of FID\_NoCutArea that was built with query builder. All it did was to eliminate the areas that had a value of -1.

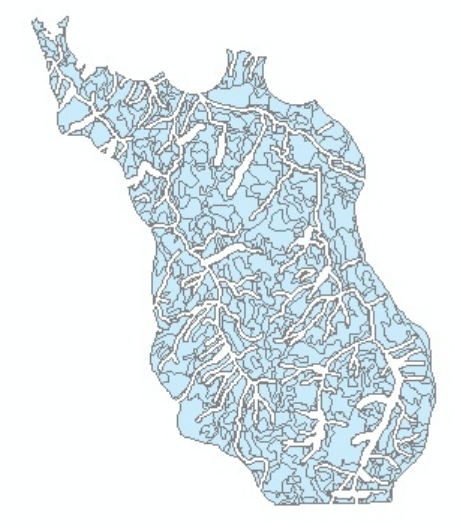

This is the last task to find the value of the whole operation. This was by using the attributes table of Final (since its the only layer) and right clicking on FID\_StandsF which brought up the option for the Field Calculator.

In Field Calculator the shapes of the tree stands were multiplied by the value per meter divided by 1000000. (which I forgot the first time). That is why my picture reflects big numbers.

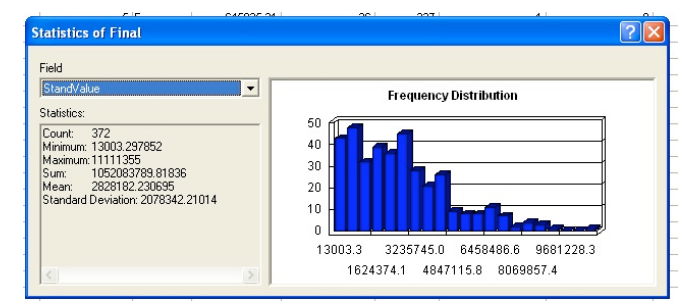

## Chapter 13 Projecting data in ArcMap

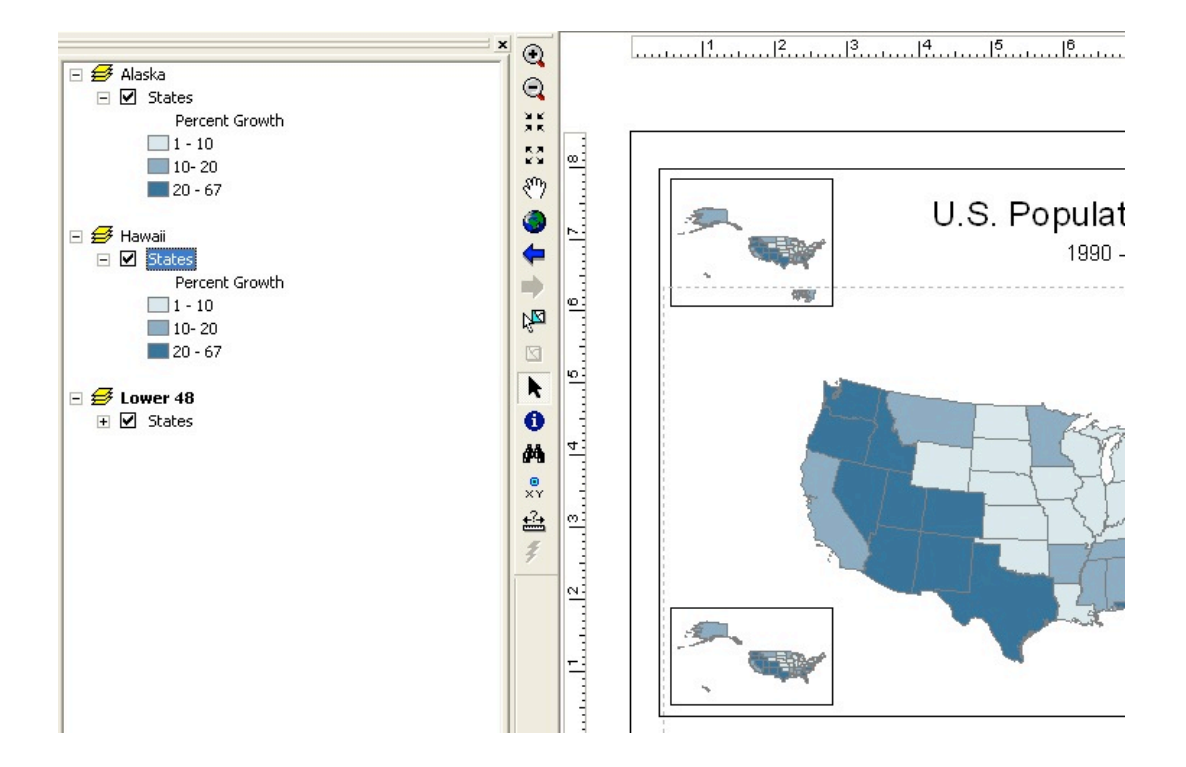

This is how it looked at the start . Each of the three different maps will have their coordinate systems changed to reflect their unique position in the world and to minimize distortion. Before I did the coordinate system correction some of these well known Eastern cities were in the Atlantic ocean.

You can see from this picture that the cities look like (because they are) in the correct position.

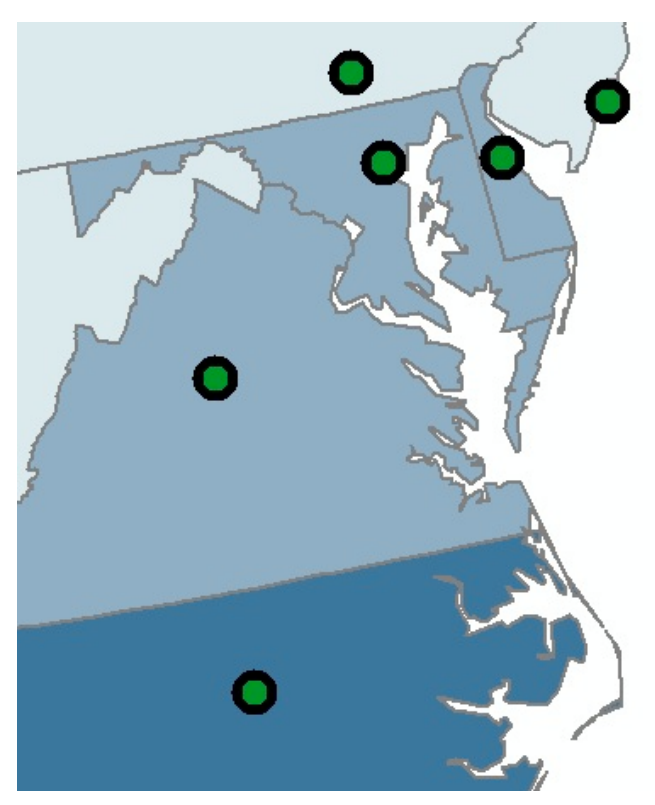

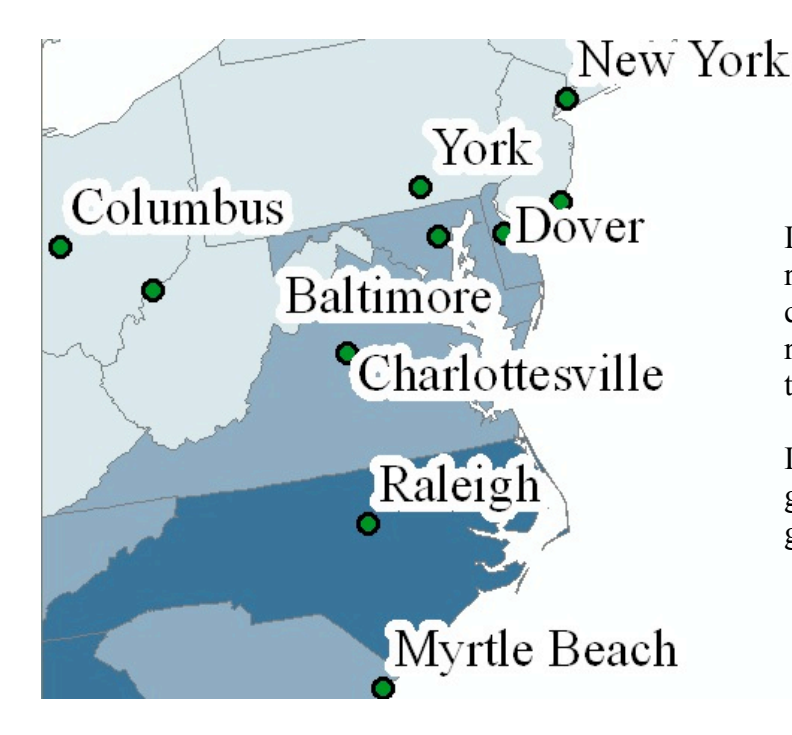

I continued to enhance this map by reusing an earlier technique we learned called halo. This allows the name to be read easier when the background is close to the same color.

I also enhanced this map by using graduated symbology for the fastest growing cities.